## exacqVision Support Portal

## How to Manually Dump the ESM Schema

## If you want extract the schema of ESM, perform the following steps:

1. Navigate to the install folder:

Windows: C:\exacqVisionESM\EnterpriseSystemManager\

Linux: /usr/local/exacq/esm/

2. Execute the following:

Windows: installer.exe generatescripts PATH\FILENAME

Linux: ./installer generate scripts PATH/FILENAME

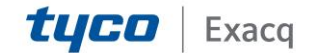